## Indian Health Service Posting Scenarios & Solutions

TESS BLODGETT FLINTKNIFE BERNADINE GUERRERO YAKAMA INDIAN HEALTH CENTER JULY 2024

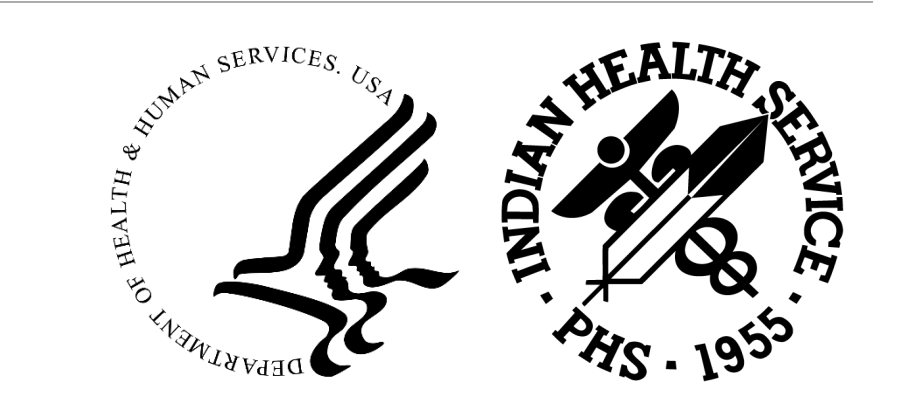

## Learning Objectives

Posting basics

Posting from a collection batch

- Payments
- Adjustments

The Electronic Remittance Advice

Other A/R Transactions

## IHS Policy – Indian Health Manual

#### **Accounts Receivable or Posting Transactions 5-1.31**

#### Section 1: Detailed Subsidiary Ledger

 The CEO or (his or her) designee must post all receipts and adjustments to the RPMS A/R no later than three business days after the receipt of all supporting documentation.

#### Section 2: Standard Adjustment Reason Codes

 The HIPAA, "Standard Adjustment and Reason Codes" are to be used when posting payments and adjustments into RPMS. Additional local adjustment codes may be used if approved by either, the Director, ORAP, or the Director, OFA.

#### The Remittance Advice

## Identifying Elements from the Remittance Advice

What is the Remittance Advice (RA)?

• Also known as an Explanation of Benefits (EOB)

- Provides detail on how a claim was processed providing payment, adjustment and/or denial details
- May provide adjudication denials for one patient, for one claim or for a list of claims

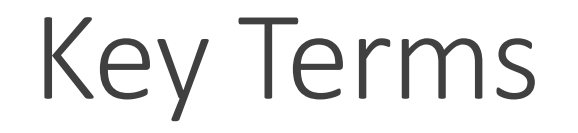

| Term                                       | Definition                                                                                                    |
|--------------------------------------------|----------------------------------------------------------------------------------------------------|
| Claim Number or Internal Control<br>Number | Reference number created by the payer that is used to identify the claim                                                           |
| Allowed amount                             | Amount the payer considers a payable benefit for the claim. Not all allowed amounts are paid in full due to patient responsibility |
| Adjustment                                 | Amount that is deducted from the billed amount for various reasons determined by the payer                                         |
| Patient Responsibility                     | Amount the patient is responsible for                                                                                              |
| Co-Payment                                 | A set dollar amount that is paid by the patient for services rendered                                                              |
| Co-Insurance                               | A percentage of the allowed amount that the patient is responsible for                                                             |
| Deductible                                 | A dollar amount that must be paid by the insured before the payer begins covering health care costs                                |

#### Sample Private Insurance Remittance

| SAMPLE INSURANCE COMPANY |
|--------------------------|
| P.O. Box 12345           |
| Any town, MD 98991       |
| (800) 555-5555           |

INDIAN HEALTH PROVIDER 1224 LOCKBOX LANE CHICAGO, IL 88778-1233 Policy Holder: Policy Holder ID:

Group Name: Group Number: Plan Type:

#### LAST NAME,FIRST NAME 1111011111-11101

The Grocery Store 11100111 High

#### Patient: Patient, Polly

| Claim No: | 1234567A- | IH-9998 | ICN: 1023     | 9039023-1110 |        | Provider: K | ildare, Kyle | NPI: 1039 | 023903  |        |
|-----------|-----------|---------|---------------|--------------|--------|-------------|--------------|-----------|---------|--------|
| Service   | Code      | Charge  | Charge        | Allowed      | Copay/ |             | -            | Non-      | Adjust  | Amount |
| Date(s)   |           | Codes   | Amount        | Amount       | Co-Ins | Deductible  | Adjusted     | Covered   | Code(s) | Paid   |
| 03/11/23  | 11        | 99213   | 179.00        | 89.50        | 25.00  | 0.00        | 64.50        | 0.00      | 45      | 89.50  |
| 03/11/23  | 11        | J3490   | 10.00         | 0.00         | 0.00   | 0.00        | 0.00         | 10.00     | 49      | 0.00   |
| 03/11/23  | 11        | 71045   | <u>114.00</u> | 68.00        | 0.00   | 0.00        | 46.00        | 0.00      | 45      | 68.00  |
|           |           |         | 303 00        | 130 50       | 25.00  | 0.00        | 110 50       | 10 00     |         | 157 50 |

#### Remark Codes

45 - Charge exceeds fee schedule/maximum allowable or contracted/legislated fee arrangement.

49 – Non Covered Charge

#### Sample Medicare Remittance

| MEDICARE PA<br>P.O. BOX 45<br>JACKSONVILI | ART B<br>5041<br>JE, FL 322325041                |        |          |         |            |         |          |              |              | MEDICARI<br>REMITTAI<br>NOTICE | E<br>NCE     |
|-------------------------------------------|--------------------------------------------------|--------|----------|---------|------------|---------|----------|--------------|--------------|--------------------------------|--------------|
| INDIAN TRIB<br>PO BOX 3100<br>ALBUQUERQUE | BAL HEALTH CENTER<br>01 0664<br>2, NM 87110-0001 | L.     |          |         |            |         |          | PROV<br>DATE | IDER #:<br>: | 080099<br>3/12/2               | 9999<br>2021 |
| REND PROV                                 | SERV DATE P                                      | OS NOS | PROC     | MODS    | BILLED     | ALLOWED | DEDUCT   | COINS        |              | GRP/RC-AMT                     | PROV PD      |
| NAME LAST N                               | IAME, FIRST NAME                                 | HIC XX | XXX4160A | ACNT    | (YOUR BILL | #)      | ICN      | 2206013060   | 780 <i>I</i> | ASG Y MOA                      | MA01 MA18    |
| 080000185                                 | 0112 03/02/2023                                  | 11 1   | 99213    |         | 63.00      | 63.00   | 0.00     | 25.00        | CR-42        | 38.00                          | 38.00        |
| 080000185                                 | 0112 03/02/2023                                  | 11 1   | 81005    |         | 13.50      | 13.50   | 0.00     | 0.00         |              | 0.00                           | 13.50        |
| 080000185                                 | 0112 03/02/2023                                  | 11 1   | 71010    |         | 101.50     | 101.50  | 0.00     | 0.00         |              | 0.00                           | 101.50       |
| PT RESP                                   | 25.00                                            | CL     | AIM TOTA | LS      | 178.00     | 178.00  | 0.00     | 25.00        |              | 0.00                           | 153.00       |
| ADJ TO TOTA                               | ALS: PREV PD                                     |        | INTER    | EST     | 0.00       | LATE    | FILING ( | CHARGE       | 0.00         | NET                            | 153.00       |
| CLAIM INFOR                               | MATION FORWARDED                                 | TO: BL | UE CROSS | BLUE SI | HIELD      |         |          |              |              |                                |              |

#### Processing Payments and Adjustments

#### Cashiering (A/R $\rightarrow$ CSH $\rightarrow$ CIO)

If required by your site, log into a cashiering session prior to posting

Use the same cashiering session for all posting

Be sure to log out at the end of the day after posting has been completed

| +-+-+-+-+-+-+-+-+-+-+-+-+-+-+-+-+-+-+-                                                                                                    |                                                                  |                                                   |                      |                                                              |        |    |
|----------------------------------------------------------------------------------------------------|------------------------------------------------------------------|---------------------------------------------------|----------------------|--------------------------------------------------------------|--------|----|
| User: LUJAN,ADRIAN M                                                                                                    | +-+-+-                                                           | BUSINESS OFFICE                                   | +-+<br>E 0           | 5-MAR-2023                                                   | 8:11 / | ٩M |
| OU ARE SIGNING *IN* FOR CAS                                                                                                    | SHIERIN                                                          | G                                                 |                      |                                                              |        |    |
| Enter your Current Signature                                                                                                    | e Code:                                                          | SIGNATURE VE                                      | ERIFIED              |                                                              |        |    |
| CASHIERING<br>WITH SESSION II                                                                                                    | CA:<br>DISPLA<br>D 333030                                        | SHIERING MODE<br>Y FOR CASHIER LU<br>05.08111 SES | JJAN,AD<br>SSION S   | RIAN M<br>TATUS: OPE                                         | N      |    |
| Cashiering Function - F                                                                                                    | Pavment                                                          | S                                                 |                      |                                                              |        |    |
| Count                                                                                                    | - 0                                                              |                                                   | \$                   | 0.00                                                         |        |    |
| Cashiering Function - A<br>CO-PAY<br>DEDUCTIBLE<br>GROUPER ALLOWANCE<br>NON PAYMENT<br>PAYMENT CREDIT<br>PENALTY<br>WRITE OFF<br>Total Adjustments | Adjustmo<br>- 0<br>- 0<br>- 0<br>- 0<br>- 0<br>- 0<br>- 0<br>= 0 | ents                                              | \$ \$ \$ \$ \$ \$ \$ | 0.00<br>0.00<br>0.00<br>0.00<br>0.00<br>0.00<br>0.00<br>0.00 |        |    |
| Cashiering Function - I                                                                                                    | Refunds                                                          |                                                   |                      |                                                              |        |    |
| Count                                                                                                    | - 0                                                              |                                                   | \$                   | 0.00                                                         | 0      |    |

#### The Collection Batch

The Remittance Advice must be batched into a Collection Batch

A copy of the batch must be printed and attached to the Remittance Advice

The batch and RA is provided to the A/R Technician for posting

| DATE<br>06/1 | :<br>8/21         | COLLECTIONS REF<br>INDIAN HEALTH F                          | PORT FINAL (REF<br>HOSPITAL                 | PRINT)         | PAGE | 2   |
|--------------|-------------------|-------------------------------------------------------------|---------------------------------------------|----------------|------|-----|
| СНК/         | TDN<br>IPAC DEPOS | BATCH: MEDIC<br>/IPAC #: 53904<br>IT DATE: MAR<br>TOTAL: 4, | CAID OPV-03/03/202<br>4<br>3,2023<br>200.00 | 23-1           |      |     |
| ITEM         | RECEIVED          | CHECK #                                                     | A/R ACCOUNT                                 | DISTRIBUTION   | AMO  | UNT |
|              | EOB               | СНЕСК                                                       |                                             |                |      |     |
| 2            | 03/03/23          | 10010930903                                                 | NEW MEXICO MEDIO<br>INDIAN HEALTH H         | CAID<br>250.00 | 250  | .00 |
| 3            | 03/03/23          | 00191199103                                                 | ARIZONA MEDICAII<br>INDIAN HEALTH H         | )<br>1200.00   | 1200 | .00 |

#### Select the Collection Batch

#### **Select the Collection Batch**

- Type the Batch Name, or
- Type the Batch Date, or
- Type of Check Number

#### Batch and Item Properties

- The Batch totals display
  - Total Batched Amount
  - Current Amount to Post
- Select the Item to display
  - Total Batched Amount for Item
  - Current Amount to Post for Item

| Select Batch: MEDICAID OPV-03/13/2023 | <u>3-1</u> | MEDICAID OPV-03/13/2023-1INDIAN HEALTH HOSPIT |
|---------------------------------------|------------|-----------------------------------------------|
| ===> Total Posted: \$ 0.00            | ===>       | Remaining Balance: \$ 4200.00                 |
|                                       |            |                                               |
|                                       |            |                                               |
| Select Batch Item: <u>1</u> 1         |            |                                               |
| ===> Item Total Posted: \$ 0.00       |            | ===> Item Remaining Balance: \$ 750.00        |
|                                       |            |                                               |

#### Select the Claim

#### Select the Bill to post to

- Type in the bill or prescription number, or
- Type in the name or chart number of the patient
  - System will ask for the Beginning Service Date
- Type in the service date and select the patient from list of claims

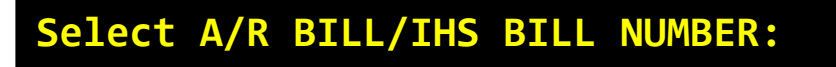

Select PATIENT NAME: Select Beginning Date: Select Ending Date:

Select Bill DOS:

#### Posting Menu Display

| Claims for LAST NAM                                                                          | E,FIRST NAME from                                            | n 03/09/2023                          | to 03/09/202       | 23                | Page: 1            |
|----------------------------------------------------------------------------------------------|--------------------------------------------------------------|---------------------------------------|--------------------|-------------------|--------------------|
| Batch : MEDICAID O<br>Amount : 4200.00<br>Posted : 0.00<br>Unalloc: 0.00<br>Balance: 4200.00 | OPV Item : 2<br>Amount :<br>Posted :<br>Unalloc:<br>Balance: | 2<br>654.00<br>0.00<br>0.00<br>654.00 |                    |                   |                    |
| Line # DOS C                                                                                 | laim #                                                       | Billed<br>Amount                      | Current<br>Paymnts | Current<br>Adjust | Current<br>Balance |
| 1 03/09/2023 3                                                                               | 51449A-IH-2                                                  | 654.00                                | 0.00               | 0.00              | 654.00             |
| Select Command (Lin                                                                          | ne # 1) :                                                    |                                       |                    |                   |                    |

## Posting Commands – Type '??' to View

| ltem   | Title                        | Description                                                                 |
|--------|------------------------------|-----------------------------------------------------------------------------|
| A or 2 | Adjustments                  | Allows for posting of adjustments such as Copay, Deductible, Write-Off      |
| В      | Bill Inquire                 | Displays the bill properties such as billed items, provider, etc.           |
| С      | Itemized Charges             | Allows for posting by line item (currently not in use)                      |
| D      | Patient Demographics         | Display the patient Health Summary                                          |
| E      | Edit a transaction           | Allows the user to edit a transaction while posting – cannot edit finalized |
| Н      | History of Bill Transactions | Lists the bill history including all posted transactions                    |
| I      | Insurer Demographics         | Displays the insurer data (currently not in use)                            |
| м      | Message                      | Allows the user to add a message for the bill, insurer or patient           |
| P or 1 | Post Payment                 | Allows for payment posting                                                  |
| Q or 3 | Quit                         | Allows the user to exit and finalize payment posting                        |
| R      | Rollover                     | Allows the user to manually trigger the rollover for the bill               |
| т      | Toggle Display               | Changes the display to let the user know what has been posted so far        |

## Display of Posting Commands

Select Command (Line # 1) : ??

Select Command Options

- A or 2 = Adjustments (Write-Off, Deductible, Non-Covered, Non-Pay, Penalty)
- B = Bill Inquire
- C = Itemized Charges allows posting by line item
- D = Patient Demographics
- E = Edit a transaction not yet posted to A/R
- H = History of BIll Transactions (\$ only)
- I = Insurer Demographics
- M = Message
- P or 1 = Payment

Q or 3 = Quit - Ends the data entry for this Patient and allows for posting to A/R

- R = Rollover
- T = Toggle Display Current transaction list.

#### Posting a Payment Menu Path: BAR → PST → PAY

Review the Remittance Advice for the PAID or AMOUNT PAID for each claim

Perform an occasional review to ensure all payments were processed correctly by the payer

- Reviewing the fee schedule from that payers website
- Be aware of any contracts in place that affect how a claim was paid
- Copayments, Coinsurance and Deductible amounts affect the paid amount

#### Posting a Payment

Type '1' or 'P' to select the Post command

Type the amount to post

May post summary payment if line item details not needed

Batch and Item details are updated

Proceed to post additional transactions

[Q]uit and [P]ost to finalize posting

| Batch : MEDICAID<br>Amount : 4200.00<br>Posted : 0.00<br>Unalloc: 0.00<br>Balance: 4200.00 | OPV Item :<br>Amount :<br>Posted :<br>Unalloc:<br>Balance: | 4<br>1000.00<br><b>0.00</b><br>0.00<br><b>1000.00</b> |                    |                   |                    |
|--------------------------------------------------------------------------------------------|------------------------------------------------------------|-------------------------------------------------------|--------------------|-------------------|--------------------|
| Line # DOS                                                                                 | Claim #                                                    | Billed<br>Amount                                      | Current<br>Paymnts | Current<br>Adjust | Current<br>Balance |
| 1 03/05/2023                                                                               | 31195A-IH-1071                                             | 231.73                                                | 0.00               | 0.00              | 231.73             |
| Select Command (L<br>Payment Amount: <mark>2</mark>                                        | ine # 1) : <u>1</u><br><u>31.73</u>                        |                                                       |                    |                   |                    |
| Batch : MEDICAID<br>Amount : 4200.00<br>Posted : 231.73<br>Unalloc: 0.00                   | OPV Item :<br>Amount :<br>Posted :<br>Unalloc:             | 4<br>1000.00<br><b>231.73</b><br>0.00                 |                    |                   |                    |
| Balance: <b>3968.27</b>                                                                    | Balance:                                                   | 768.27                                                |                    |                   |                    |
| Line # DOS                                                                                 | Claim #                                                    | Billed<br>Amount                                      | Current<br>Paymnts | Current<br>Adjust | Current<br>Balance |
| 1 03/05/2023                                                                               | 31195A-IH-1071                                             | 231.73                                                | 231.73             | 0.00              | 0.00               |

## Adjustment Posting – Patient Responsibility

Patient Responsibility amounts include Co-Payments, Co-Insurance and Deductible amounts

These amounts are not to be balanced billed to the patient but may be billed to other insurance the patient is eligible for

Payers may "cross over" the adjudication data to the other payer but the claim may need to be submitted with the primary payers remittance (paper claims)

Do not post using the <u>Non-Beneficiary</u> or <u>Beneficiary Patient</u> adjustment codes to identify the copay or deductible amounts

#### Posting the Patient Responsibility

#### Deductible

Type 'A' or '2' to post the adjustment

Type '13' for the Deductible category

Select the appropriate code to post

| Select Command (Line # 1) : 2<br>Adjustment Amount: 77.00<br>Adjustment Category: 13 DEDUCTIBLE DD<br>Adjustment Type: ?? |  |
|----------------------------------------------------------------------------------------------------|--|
| Choose from:                                                                                                    |  |
| 29 Deductible                                                                                                    |  |
| 666 Blood Deductible                                                                                                    |  |
| 726 Deductible - Major Medical                                                                                            |  |
| Adjustment Type: 29 Deductible                                                                                            |  |

#### **Co-Payment**

Type 'A' or '2' to post the adjustment

Type '14' for the Co-Pay category

Select the appropriate code to post

| Select Command<br>Adjustment Amou | (Line # 1) : <u>2</u><br>nt: <mark>24.00</mark> |       |
|-----------------------------------|-------------------------------------------------|-------|
| Adjustment Cate                   | gory: 14 CO-PAY                                 | СР    |
| Adjustment Type                   | : ??                                            |       |
| Choose from:                      |                                                 |       |
| 27                                | Co-payment                                      |       |
| 602                               | <b>Coinsurance Amount</b>                       |       |
| 672                               | Coinsurance Day                                 |       |
| Adjustment Type                   | : 602 Coinsurance Am                            | nount |

## Posting Adjustments

Print a list of the Standard Adjustment Reason codes from RPMS

- Periodically review with all posting staff to confirm which codes will be used for posting certain adjustments
- Used to bill for secondary billing
- Each Adjustment Reason Code has a referencing Internal Entry Number
  - $^\circ$  Codes with an Internal Entry Number less than 1000 are reserved for OIT code updates
- Please make every effort to use the HIPAA Standard Adjustment Reason code

Different adjustment types exist such as

- Non-Payment used to post amounts the payer will not cover or denied
- Write Off used to post an adjustment that cancels the debt from the bill
- Penalty used to post penalty amounts imposed by the payer
- **Payment Credit** used to post payment adjustments

## Adjustment Type: Grouper Allowance

Used to post amounts in excess of payments received

- DRG payments for Inpatient services
- For outpatient, payments received above the billed charges for Medicaid Managed Care where the All-Inclusive Rate is paid

```
Line # DOS
                  Claim #
                                                                Adjust
                                                                          Balance
                                                   Paymnts
                                         Amount
      03/05/2023 31195A-IH-1071
                                                      0.00
                                                                  0.00
                                         231.73
                                                                           231.73
  1
Select Command (Line # 1) : <u>1</u>
Payment Amount: 330
Warning - Posted amount exceeds the BILL balance by -98.27 amount
ARE YOU SURE? NO// YES
```

#### Posting the Grouper Allowance

Post the Payment which results in an over-posted amount

Type 'A' or '2' to post an adjustment

Type the amount of the adjustment

Select [16] for Payment Credit

Select the appropriate adjustment reason code

| Batch : MEDICAID<br>Amount : 4200.00<br>Posted : 330.00<br>Unalloc: 0.00<br>Balance: 3870.00 | OPV Item : 4<br>Amount : 10<br>Posted : 3<br>Unalloc:<br>Balance: 6                                 | 00.00<br>30.00<br>0.00<br>70.00 |                    |                   |                    |
|----------------------------------------------------------------------------------------------|----------------------------------------------------------------------------------------------------|---------------------------------|--------------------|-------------------|--------------------|
| Line # DOS                                                                                   | Claim #                                                                                             | Billed<br>Amount                | Current<br>Paymnts | Current<br>Adjust | Current<br>Balance |
| 1 03/05/2023                                                                                 | 31195A-IH-1071                                                                                      | 231.73                          | 330.00             | 0.00              | -98.27             |
| Select Command (L:<br>Adjustment Amount<br>Adjustment Categor<br>Adjustment Type:            | ine # 1) : <u>2</u><br>: <u>98.27</u><br>ry: <u>16</u> GROUPER ALLOWA<br><mark>594</mark> Processed | NCE GR<br>in excess             | PALL<br>of Charges |                   |                    |
| Line # DOS                                                                                   | Claim #                                                                                             | Billed<br>Amount                | Current<br>Paymnts | Current<br>Adjust | Current<br>Balance |
| 1 03/05/2023                                                                                 | 31195A-IH-1071                                                                                      | 231.73                          | 330.00             | -98.27            | 0.00               |
| Select Command (L                                                                            | ine # 1) :                                                                                          |                                 |                    |                   |                    |

## Payment Credits

What are payment credits?

- Used to "move" payments from one bill to another
- Used to account for recoupments where the payer takes money from one claim to pay for another claim
- Considered payments on some reports such as MU reports
- Required for federal locations not allowed to reverse payments

#### Process

- Use PAYMENT CREDIT TO to reverse a payment amount
- Use PAYMENT CREDIT FROM to post the reversed payment amount
- ALWAYS BALANCE YOUR PAYMENT CREDITS!!

#### Scenarios

 Payment recoupment from payer which needs to be posted to other bills

#### "Reversing" the Payment using Payment Credit

| Claims for (msg)                                                                                 |                                                                                                    | from 03/04/                             | 2023 to 03/        | 04/2023 Pag       | e: 1               |
|--------------------------------------------------------------------------------------------------|----------------------------------------------------------------------------------------------------|-----------------------------------------|--------------------|-------------------|--------------------|
| Batch : MEDICARE<br>Amount : 3109.00<br>Posted : 0.00<br>Unalloc: 0.00<br>Balance: 3109.00       | OPV Item : 2<br>Amount :<br>Posted :<br>Unalloc:<br>Balance:                                        | 1<br>3109.00<br>0.00<br>0.00<br>3109.00 |                    |                   |                    |
| Line # DOS                                                                                       | Claim #                                                                                             | Billed<br>Amount                        | Current<br>Paymnts | Current<br>Adjust | Current<br>Balance |
| 1 03/04/2023<br>2 03/04/2023                                                                     | 31302A-IH-1072<br>31303A-IH-1072                                                                    | 349.00<br>324.00                        | 0.00<br>0.00       | 0.00<br>0.00      | 349.00<br>0.00     |
| Line #: 2<br>Select Command (L:<br>Adjustment Amount<br>Adjustment Categor<br>Adjustment Type: 2 | ine # 2) : <u>A</u><br>: <u>-254.02</u><br>ry: <u>20</u> PAYMENT CRE[<br><u>138</u> CREDIT TO OTHEF | DIT PAYC<br>R BILL                      | RD                 |                   |                    |

## Don't Forget to Reverse the Adjustments!

Select Command (Line # 2) : <u>A</u> Adjustment Amount: <u>-64.80</u> Adjustment Category: <u>CO-PAY</u> CP Adjustment Type: <u>Coinsurance Amount</u>

Select Command (Line # 2) : A Adjustment Amount: <u>-5.18</u> Adjustment Category: <u>PENALTY</u> PNY Adjustment Type: <u>303</u> Sequestration-red in fed pymt

| Trans Dt   | Ву | Trans Type<br>A/R Account                            | Batch             | Amount B<br>Item                  | alance         |
|------------|----|------------------------------------------------------|-------------------|-----------------------------------|----------------|
| 03/04/2023 |    | BILL NEW<br>MEDICARE                                 | NO BATCH          | 324.00<br>0                       | 324.00         |
| 03/09/2023 | AL | e PENALTY/Sequestration-red i<br>MEDICARE<br>402903  | MEDICARE          | (5.18)<br>PART B-03/08/2023       | 318.82<br>-1 1 |
| 03/09/2023 | AL | e CO-PAY/Coinsurance Amount<br>MEDICARE<br>402903    | MEDICARE          | (64.80)<br>PART B-03/08/2023      | 254.02<br>-1 1 |
| 03/09/2023 | AL | e PAYMENT<br>MEDICARE<br>402903                      | MEDICARE          | (254.02)<br>PART B-03/08/2023     | 0.00<br>-1 1   |
| 03/11/2023 | AL | PAYMENT CREDIT/CREDIT TO OTHEN<br>MEDICARE<br>538949 | R BIL<br>MEDICARE | <b>254.02</b><br>OPV-03/09/2023-1 | 254.02<br>1    |
| 03/11/2023 | AL | CO-PAY/Coinsurance Amount<br>MEDICARE<br>538949      | MEDICARE          | 64.80<br>OPV-03/09/2023-1         | 318.82<br>1    |
| 03/11/2023 | AL | PENALTY/Sequestration-red i<br>MEDICARE<br>538949    | MEDICARE          | 5.18<br>OPV-03/09/2023-1          | 324.00<br>1    |

#### Posting the Payment Credit as a "Payment"

| Claims for LAST N                                                                                                    | IAME,FIRST NAME from                                         | 03/10/2023                         | t0 03/10/2         | 023               | Page: 1            |
|----------------------------------------------------------------------------------------------------|--------------------------------------------------------------|------------------------------------|--------------------|-------------------|--------------------|
| Batch : MEDICARE<br>Amount : 3109.00<br>Posted : 0.00<br>Unalloc: 0.00<br>Balance: 3109.00                                                                                                    | OPV Item : 1<br>Amount :<br>Posted :<br>Unalloc:<br>Balance: | 3109.00<br>0.00<br>0.00<br>3109.00 |                    |                   |                    |
| Line # DOS                                                                                                    | Claim #                                                      | Billed<br>Amount                   | Current<br>Paymnts | Current<br>Adjust | Current<br>Balance |
| 1 03/10/2023<br>2 03/10/2023                                                                                                    | 31406A-IH-99090<br>31405A-IH-99090                           | 1233.13<br>383.00                  | 0.00<br>0.00       | 0.00<br>0.00      | 1233.13<br>383.00  |
| Line #: 2<br>Select Command (Line # 2) : <u>A</u><br>Adjustment Amount: <u>254.02</u><br>Adjustment Category: <u>20</u> PAYMENT CREDIT PAYCRD<br>Adjustment Type: <u>139</u> CREDIT FROM OTHER BILL |                                                              |                                    |                    |                   |                    |

## What is Unbilled Reimbursement??

Unbilled Reimbursement – Patient Related Reimbursement, BUT, an INVOICE was not submitted for Payment

HPSA (Health Professional Shortage Area)

Interest

Managed Care Fees

Incentive Payments (Not EHR)

Rate Changes (retro payment)

Etc.

NOT to be confused with Administrative Reimbursement (Med. Records Copying, etc.)

## Unbilled Reimbursement Process

Add in "new" Insurers to reflect the Manual Bill

- Per Allowance Category
- Use "UFMS Other, UFMS Medicare, UFMS Private Insurance, and UFMS Medicaid
- Set Insurer Status to Unselectable

Create a Manual Bill Using ADMG

- ∘ Menu Path: ABM  $\rightarrow$  MGTP  $\rightarrow$  ADMG
- Use Demo Patient
- Use Best Visit Type, Clinic, and DOS to reflect the circumstances
- Will be "Filed" to A/R for Posting

## Add the Manual Invoice into Billing (ADMG)

Select a Demo Patient to create entry

Visit Type – Add applicable entry

Clinic Type – Add what best describes services

Service Date – Use batch receipt

Note bill number created (no suffix)

| Patient                       | DEMO, PATIENT                        | M 06-03- | 2003 XX> | (-XX-91 | 102   | IHH 2  |
|-------------------------------|--------------------------------------|----------|----------|---------|-------|--------|
| Visit Type: <mark>1</mark>    | <pre>L31 OUTPATIENT</pre>            |          |          |         |       |        |
| Clinic: 🤇                     | 01 GENERAL 01                        |          |          |         |       |        |
| Serv Date From.: 3            | <mark>3/1/2023</mark> (MAR 01, 2023) |          |          |         |       |        |
| Serv Date Thru.: M            | MAR 1,2023// <enter></enter>         |          |          |         |       |        |
| No. of Visits: 1              | l// <enter></enter>                  |          |          |         |       |        |
| Insurer: L                    | JFMS PRIVATE INSURANCE               | -        | PO BOX 9 | 9999    |       |        |
|                               |                                      |          | ALBUQUER | RQUE, M | ND 87 | 363    |
| OK? Y//                       |                                      |          |          |         |       |        |
|                               |                                      |          |          |         |       |        |
| Amount Billed: <mark>3</mark> | <u>300.00</u>                        |          |          |         |       |        |
|                               |                                      |          |          |         |       |        |
| DEMO,PATIENT has N            | NO ELIGIBILITY for UFMS              | PRIVATE  | INSURANO | CE on M | MAR Ø | 1,2023 |
|                               |                                      |          |          |         |       |        |
| File Bill? NO// YE            |                                      |          |          |         |       |        |
| Bill # <b>31485</b> Fileo     | J.                                   |          |          |         |       |        |
|                               |                                      |          |          |         |       |        |

## Posting the Unbilled Reimbursement

Create a Manual Bill (ADMG in TPB) for the proper amount.

Post From the Collection Batch and Collection Item directly to the New A/R Account/Invoice

AVOID Using Unallocated, UNLESS this is a*non-patient* related Reimbursement, entered in a batch as an Error.

# Unallocated Cash and Posting Refunds

#### Unallocated Payment Processing

S S

Use this option to place money into the Unallocated Cash to <u>refund</u> to the payer or <u>transfer</u> to another location

In Post Payments, select the collection batch and item to post into Unallocated

Enter dollar amount and confirm entry

Entry can be retrieved from the PUC option

| elect Batch: <u>PRIVATE-03/18/2023-1</u> PRIVATE-03/18/2023-1 2017 DEMO HOSE<br>===> Total Posted: \$ 175.26 ===> Remaining Balance: \$ 324.74 | PITAL      |
|----------------------------------------------------------------------------------------------------|------------|
| elect Item: <u>1</u><br>===> Item Total Posted: \$ 175.26<br>elect A/R BILL/IHS BILL NUMBER:<br>elect PATIENT NAME:<br>elect Bill DOS:         | 24.74      |
| o you want to POST any of the unposted balance to UNALLOCATED CASH? NO//                                                                       | <u>/ES</u> |
| elect Batch: <u>PRIVATE-03/18/2023-1</u> PRIVATE-03/18/2023-1 2017 DEMO HOSF<br>===> Total Posted: \$ 175.26 ===> Remaining Balance: \$ 324.74 | PITAL      |
| elect Item: <u>1</u><br>===> Item Total Posted: \$ 175.26 ===> Item Remaining Balance: \$ 32                                                   | 24.74      |
| nter UNALLOCATED amount: <u>324.74</u>                                                                                                    |            |
| mount: 324.74<br>K to Post to UNALLOCATED CASH? YES// <u>YES</u>                                                                               |            |
| pdating Account, Transaction and Batch files now                                                                                               |            |
| nter RETURN to continue:                                                                                                    |            |

#### Refunds

Refunds may requested by the payer for

- Claims that are processed and paid in error
- Claims that are reprocessed and repaid at a different amount
- Payments that made in error to the provider

Every effort needs to be made to notify the payer of overpayments or payments made in error

Payers may elect (and providers may request) the refund to be 'recouped' in a future payment remittance

Two types of refunds will be covered in this session

- Refund from a bill after a payment has been posted (REF)
- Refund from a collection batch (PUC)

## Refund from a Bill

Menu Path: BAR  $\rightarrow$  PST  $\rightarrow$  REF

Once finance approves refund and issues a check, process the refund request in RPMS Accounts Receivable

Type 'R' at the Command Line to post the refund amount

Type the dollar amount of the refund

Add the refund reason by selecting the appropriate refund type

| Ln                                           | Claim #                                                                  | Billed | Current  | Current | Current |
|----------------------------------------------|--------------------------------------------------------------------------|--------|----------|---------|---------|
| # DOS                                        |                                                                          | Amount | Payments | Adjust. | Balance |
| 1) 03/05/202                                 | 3 31372A-IH-5102                                                         | 186.5  | 0.0      | 0 0.00  | 0.00    |
| 2) 03/05/202                                 | 3 31372B-IH-5102                                                         | 50.0   | 0 0.0    | 0 0.00  | 50.00   |
| Select Comma<br>Refund Amoun<br>Adjustment T | nd (Line # 1) : <u>R</u><br>t: <u>87.00</u><br>ype: <u>111</u> PAID IN E | ERROR  |          |         |         |

#### Refund from a Bill - Adjustments

Don't forget to reverse all previously posted adjustments especially if a refund request required reprocessing of the claim

Reverse the adjustment amount by typing a minus sign (-) before the adjustment amount

Use the original adjustment category and type when reversing

| Ln                                                                      | Claim #                                                                               | Billed                | Current        | Current                      | Current        |
|-------------------------------------------------------------------------|---------------------------------------------------------------------------------------|-----------------------|----------------|------------------------------|----------------|
| # DOS (                                                                 |                                                                                       | Amount                | Payments       | Adjust.                      | Balance        |
| 1) 03/05/2023<br>2) 03/05/2023                                          | 31372A-IH-5102<br>31372B-IH-5102                                                      | 186.50<br>50.00       | 0.<br>0.<br>0. | 00 - <b>87.00</b><br>00 0.00 | 87.00<br>50.00 |
| Select Command<br>Adjustment Amou<br>Adjustment Cate<br>Adjustment Type | (Line # 1) : <u>A</u><br>unt: <u>-50</u><br>egory: <u>13</u> DEDUCT<br>e: <u>29</u> D | IBLE DD<br>Deductible |                |                              |                |
|                                                                         |                                                                                       |                       |                |                              |                |
| Ln                                                                      | Claim #                                                                               | Billed                | Current        | Current                      | Current        |
| # DOS (                                                                 |                                                                                       | Amount                | Payments       | Adjust.                      | Balance        |
| Ln                                                                      | Claim #                                                                               | Billed                | Current        | Current                      | Current        |
| # DOS (                                                                 |                                                                                       | Amount                | Payments       | Adjust.                      | Balance        |
| 1) 03/05/2023                                                           | 31372A-IH-5102                                                                        | 186.50                | 0 0.           | 00 -137.00                   | 137.00         |
| 2) 03/05/2023                                                           | 31372B-IH-5102                                                                        | 50.00                 | 0 0.           | 00 0.00                      | 50.00          |

## Refund from a Bill - Messaging

Don't forget to add your notes during each step of the refund process

Document when the refund request was received, action taken and when the refund was processed

| Ln            | Claim #          | Billed | Current  | Current    | Current |
|---------------|------------------|--------|----------|------------|---------|
| # DOS         |                  | Amount | Payments | Adjust.    | Balance |
| 1) 03/05/2023 | 31372A-IH-5102   | 186.5  | 50 0.    | 00 -186.50 | 186.50  |
| 2) 03/05/2023 | 31372B-IH-5102   | 50.0   | 90 0.    | 00 0.00    | 50.00   |
| Select Comman | d (Line # 1) : M |        |          |            |         |

Select Message Level: 1 BILL MESSAGE for bill 31372A-IH-5102

Create a NEW Message (Y/N): YES// YES

#### Refund from a Collection Batch Menu Path: BAR $\rightarrow$ PST $\rightarrow$ PUC

Collection batch refunds are refunds that are processed for payments received in error

The amount must be posted into Unallocated Cash prior to refunding from the batch

When processing the refund request, use PUC to print a finance letter for the Finance Office to process

Once the refund is approved, use PUC to complete the refund request and remove the amount from Unallocated Cash

## Viewing Unallocated Entries

In the Post Unallocated Menu, a list of Unallocated entries will be displayed

Select the entry you wish to work with

Entries with a status of **LETTER** have begun the refund process

| Select Posti | ng Menu <test account=""></test>              | Option: PUC       | Post Unallocated Cas                   | h                  |
|--------------|-----------------------------------------------|-------------------|----------------------------------------|--------------------|
| Enter your C | urrent Signature Code:                        | SIGNATURE         | VERIFIED                               |                    |
| Roll-over as | you post? NO// YES                            |                   |                                        |                    |
| # Credit     | Account<br>TRANS DATE                         | ALLOW CAT         | Batch<br>TDN                           | Item<br>STATUS     |
| 1. 250.00    | NEW MEXICO MEDICAID<br>MAR 10, 2023@07:31:32  | MEDICAID          | MEDICAID OPV-03/13/20<br>539044        | 23-1 2             |
| 2. 324.74    | BLUE CROSS/BLUE SHIE<br>MAR 18, 2023@18:15:10 | ELD<br>PRIVATE IN | PRIVATE-03/18/2023-1<br>ISURANCE120118 | 1<br><u>Letter</u> |
| Enter a numb | er (1-1): <u>1</u>                            |                   |                                        |                    |

#### Creating the Refund Request

Select '2' to refund

Confirm the dollar amount and payer name

Select the refund type to post to

Print the finance letter to start processing

| #                 | Credit                             | Account<br>TRANS DATE                                            | ALLOW                            | Batch<br>CAT TDN                    | Item<br>STATUS                                 |
|-------------------|------------------------------------|------------------------------------------------------------------|----------------------------------|-------------------------------------|------------------------------------------------|
| 25                | 0.00                               | NEW MEXICO MED                                                   | ICAID                            | MEDICAID OP                         | V-03/13/2023-1                                 |
| Act:<br>tem       | ion (1=Po<br>Message,              | st to an A/R Bill<br>5=Exit): <mark>2</mark> Refu                | , 2=Refund, 3=<br>nd             | =Transfer to ano <sup>.</sup>       | ther facility, 4=Add I                         |
| Ref<br>A/R<br>Adj | und Amoun<br>Account:<br>ustment T | t: 250.00//<br>NEW MEXICO MEDIC<br>ype: <mark>111</mark> PAID IN | <-CON<br>AID// <-CON<br>ERROR    | FIRM AMOUNT AND<br>FIRM PAYER AND P | PRESS <enter><br/>RESS <enter></enter></enter> |
|                   | Select                             | one of the follow                                                | ing:                             |                                     |                                                |
|                   | P<br>L                             | POST IT<br>PRINT FIN                                             | ANCE LETTER                      |                                     |                                                |
| You<br>Wou        | have ent<br>ld you li              | ered 250 as a Ref<br>ke to Post this o                           | und to NEW MEX<br>r Print the F: | KICO MEDICAID.<br>inance Letter: L  | // <u>PRINT</u> FINANCE LETTER                 |
| Sel<br>DEV        | ect devic<br>ICE:                  | e to print Financ                                                | e letter                         |                                     |                                                |

#### Refund Letter

Submit the following letter to finance with all supporting documentation

The Unallocated item will display 'LETTER' to indicate a letter was printed

| REFUND LE                                                                                                    | TTER                                                                                                    |  |  |  |
|----------------------------------------------------------------------------------------------------|----------------------------------------------------------------------------------------------------|--|--|--|
| DATE:                                                                                                    | JUNE 15,2023                                                                                                    |  |  |  |
| FROM:                                                                                                    | LUJAN,ADRIAN M<br>INDIAN HEALTH HOSPITAL                                                                                          |  |  |  |
| TO:                                                                                                    | Finance Office                                                                                                    |  |  |  |
| RE:                                                                                                    | Refund NEW MEXICO MEDICAID for the total of 250.00                                                                                |  |  |  |
| COLLI<br>CHECI<br>TREA:                                                                                                    | ECTION BATCH NAME: MEDICAID OPV-03/13/2023-1<br>K NUMBER: 10010930903<br>SURY DEPOSIT/IPAC #: 539044                              |  |  |  |
| The above a<br>a refund cl                                                                                                    | information is provided as a notification for Finance to process<br>heck to a third party payer due to:                           |  |  |  |
|                                                                                                    | 111 PAID IN ERROR                                                                                                    |  |  |  |
| This lette:<br>adjust the                                                                                                    | r is to notify Finance to refund the funds accordingly and to manually information in UFMS. Attached is supporting documentation. |  |  |  |
| The balance is documented in the RPMS Unallocated bucket until this transaction is completed by Finance. Please notify us by this form that the check has been issued. |                                                                                                    |  |  |  |
| Received b                                                                                                    | y: Date:                                                                                                    |  |  |  |
| Check Issue                                                                                                    | ed: Date:                                                                                                    |  |  |  |
|                                                                                                    |                                                                                                    |  |  |  |

## Posting the Refund

In PUC, select the item to post the refund

Confirm entries and type 'P' to Post the entry

File all documentation related to refund

Action (1=Post to an A/R Bill, 2=Refund, 3=Transfer to another facility, 4=Add I tem Message, 5=Exit): 2 Refund

Refund Amount: 250.00// A/R Account: NEW MEXICO MEDICAID//

Adjustment Type: <u>111</u> PAID IN ERROR

<-CONFIRM AMOUNT AND PRESS <ENTER>
EDICAID// <-CONFIRM PAYER AND PRESS <ENTER>

Select one of the following:

P POST IT L PRINT FINANCE LETTER

You have entered 250 as a Refund to NEW MEXICO MEDICAID. Would you like to Post this or Print the Finance Letter: L// POST IT

ARE YOU SURE YOU WISH TO POST THIS NOW ?? N// YES

## Roll Back to 3P

When posting is complete, the system will prompt to Roll Back

Roll back checks for other resources to bill and opens the claim for additional billing

Roll back completes the claim and bill in Third Party Billing

Select Action (P/M/C): P

Please wait... Posting Transactions.... CHECKING A/R BILL 402248A-DIH-999987

| Reviewing Bill 402248A-DIH-999987          |                           |            |                                         |               |        |  |
|--------------------------------------------|---------------------------|------------|-----------------------------------------|---------------|--------|--|
| 5865                                       |                           |            |                                         |               |        |  |
| BILL 402248A-DIH-999987>PAYMENTS           |                           |            | <                                       | >ADJUSTMENTS< |        |  |
| BILLED                                     | 300.26                    | 3-P CRD    | 0.00                                    | NON-PAY       | 48.00  |  |
| ΡΑΥ ΤΟΤ                                    | 175.26                    | PAYMENTS   | 175.26                                  | DED           | 77.00  |  |
| ADJ TOT                                    | 125.00                    | PAY CRD    | 0.00                                    | CO-PAY        | 0.00   |  |
|                                            |                           | WR OFFS    | 0.00                                    | PENALTY       | 0.00   |  |
|                                            |                           | GROUPER    | 0.00                                    | STC           | 0.00   |  |
|                                            |                           | REFUND     | 0.00                                    | TOTAL ADJ*    | 125.00 |  |
| ROLLOVER                                   | 125.00                    | TOTAL PAY* | 175.26                                  |               |        |  |
|                                            |                           |            |                                         |               |        |  |
| Pat:                                       | Pat: LAST NAME,FIRST NAME |            | Visit Type.: OUTPATIENT<br>Bill Status: |               |        |  |
|                                            |                           |            |                                         |               |        |  |
|                                            |                           |            |                                         |               |        |  |
| Original bill approved with the following: |                           |            |                                         |               |        |  |
|                                            |                           |            |                                         |               |        |  |
| P: BLUE CROSS/BLUE SHIELD                  |                           |            |                                         |               |        |  |
| S:                                         |                           |            |                                         |               |        |  |
|                                            |                           |            |                                         |               |        |  |
|                                            |                           |            |                                         |               |        |  |
| CHECKING FOR UNBILLED SOURCES.             |                           |            |                                         |               |        |  |
| NONE                                       |                           |            |                                         |               |        |  |

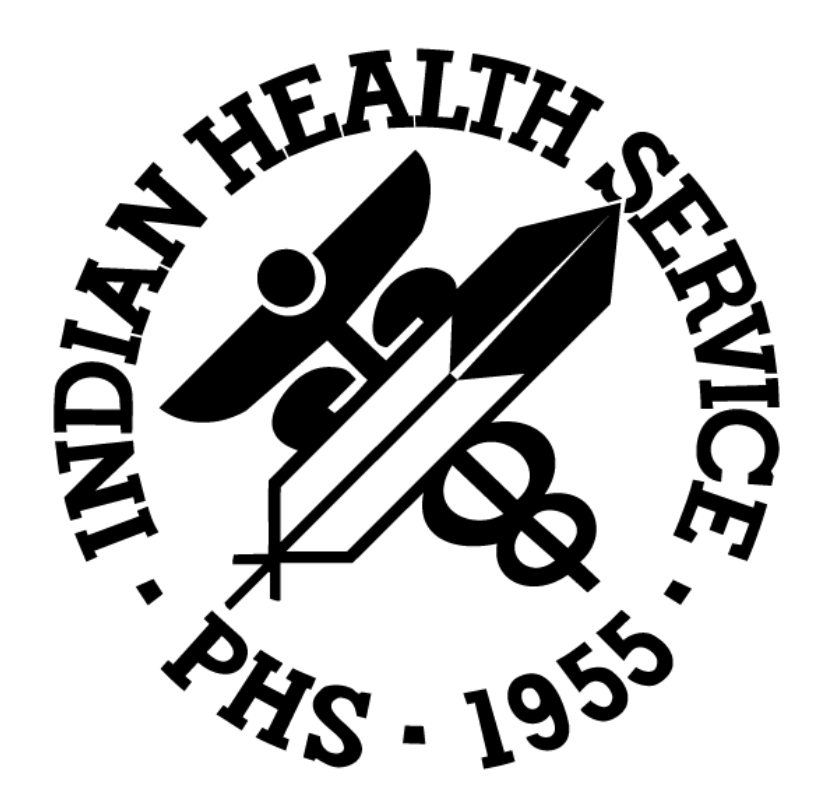